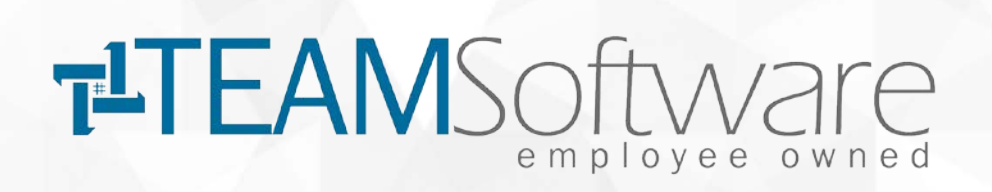

# Leveraging the Power of Relationship Tables in MadCap Flare

Chris Jones Technical Writer Chris.Jones@teamsoftware.com

## **TEAM's Problem**

- ~2500 topics
- 2 audiences (internal and external)
- Multiple integrated software products, each with their own integrated components.
- How can we link all appropriate topics together?

## Overview

What are Relationship Tables?

Differences between Relationship Tables and other linking solutions inside Flare

Working with Relationship Tables in Flare

**Styling Relationship Tables** 

## **Relationship Tables**

- DITA
- A way to group and organize related information
- Dynamic and powerful
- Learning curve

Normal Unordered

### Linking

### **Collection Types**

Normal (Default) – A two way link

**Source Only** – Link to other topics, but no link back.

**Target Only** – Link from other topics, but no link to.

**Unordered (Default)** – Links display based on position in row.

**Family** – Links to topics in same cell.

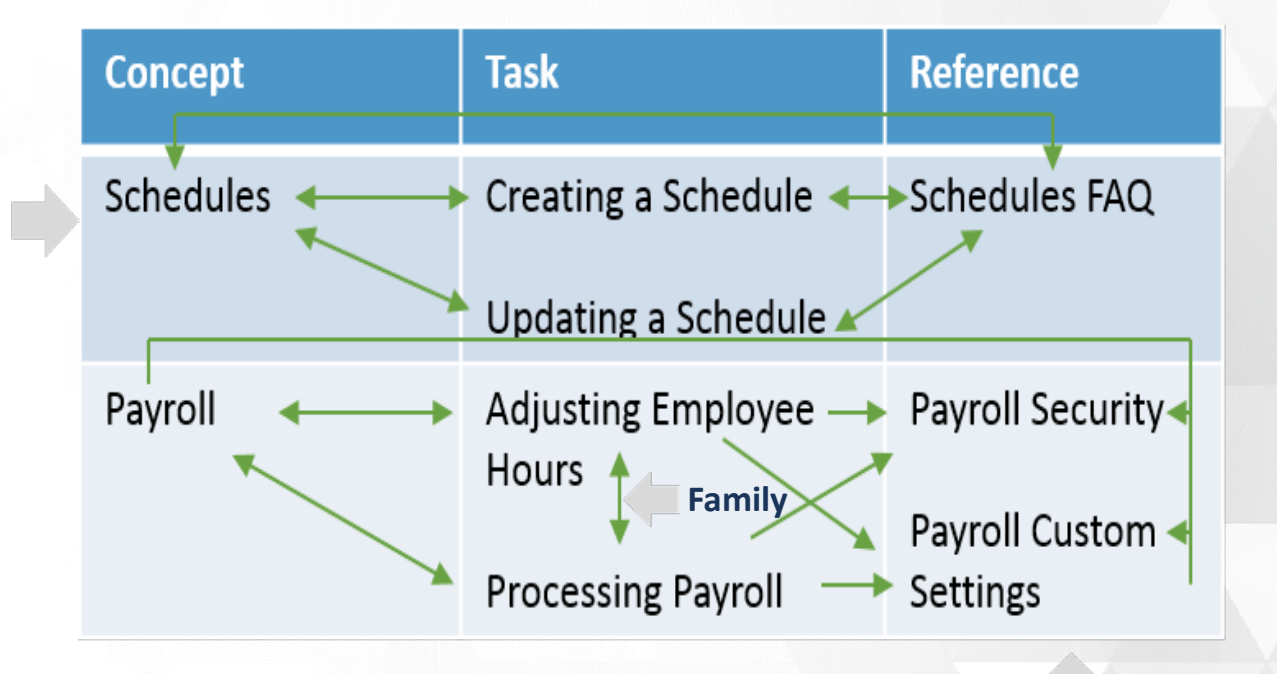

**Target Only** 

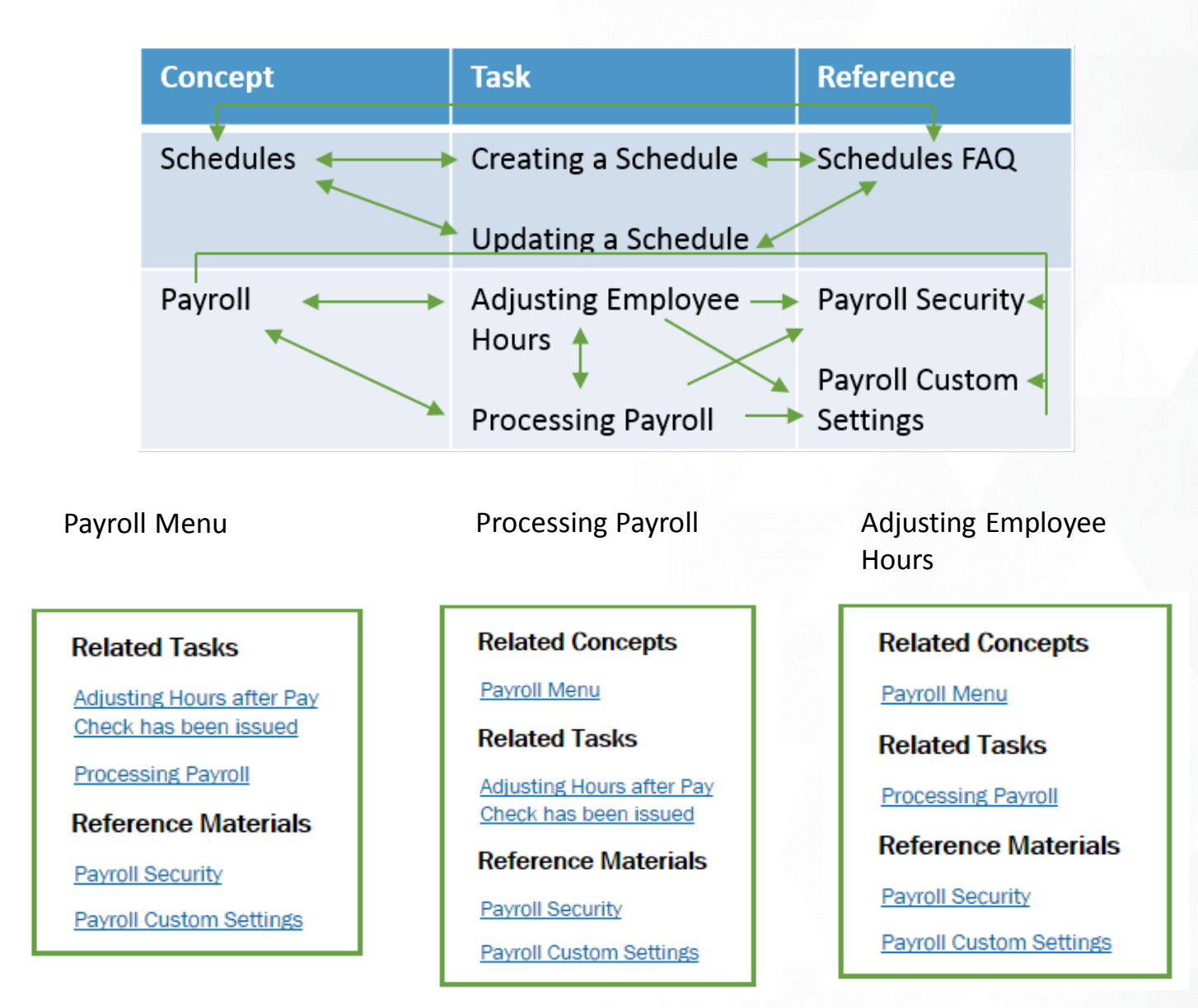

## **Relationship Table Vs. Other Linking Methods**

| XREF             | Dynamic, but inserted only at the topic level. Great for in-text links.                                                                                                 |
|------------------|----------------------------------------------------------------------------------------------------|
| Concept<br>Links | Allows you to "tie" topics together,<br>as well as create search filters<br>based on concepts. Great for<br>chunking many topics together.                              |
| Related<br>Links | Similar to a Concept Link, but<br>inserted at the topic level. Is better<br>for one time use, such as on a<br>landing page.                                             |
| Menus            | Flare's help uses a menu proxy as<br>sidebar navigation. Is controlled at<br>the TOC (or Browse Sequence) level.<br>Great for content models that are<br>fairly linear. |

### **Relationship Table**

### I Scheduling

ning Report to determine Jobs that have allow you to fill the position prior to the may run this report for both the Master and

Report to identify Jobs where overtime is s report is run prior to the scheduled work reduced or eliminated by assigning different nt cannot be found, you may want to make a nd you may also want to make a note in the reduling (click the Dispatch Notes button on

Report if your company has specific which need to be met before an officer can in the Post Qualification Report for t will identify anyone currently scheduled for at has NOT met the requirements of the

es to your schedules daily.

Related ConceptsPS: SchedulesRelated ReportsJob Post ReportJob Post ReportActivityOpen Position ReportOvertime Warning<br/>ReportPost Qualification<br/>ReportReference MaterialsRemoving Inactive

Employees from Personnel Schedules

### Menu

### Search Filter Sets Adding Associating with a Target Concepts—Inserting pts that you have **Creating** Importing Opening Ordering Search Filter Set Example

te a search filter. Th

## **Outline for Creating Relationship Tables**

- 1. Add Table(s)
- 2. Insert topics and relationships
- 3. Insert Proxy
- 4. Edit Styles
- 5. Associate with Target

# **Adding Tables**

• Project Organizer > Advanced

| •       |                       |      |        |                     |           |
|---------|-----------------------|------|--------|---------------------|-----------|
|         | Row Name              | - co | oncept | task                | reference |
| Relatio | nship Table 🔢   🚵   👕 |      |        | +   E E   E   I   7 | Warnings  |
| / 🔳     | Empty.firtb 💠 🗙 🔪     |      |        |                     |           |

- Can add additional rows/columns
- Row/Column Name = Row/Column Type

| Ø       | Column Properties | ? ×       |
|---------|-------------------|-----------|
| General | Column Type:      |           |
|         | Loncept           |           |
|         | Collection Type:  |           |
|         | Linking:          |           |
|         | (default) V       |           |
|         |                   |           |
|         |                   |           |
|         |                   |           |
|         |                   |           |
|         |                   |           |
|         |                   |           |
|         |                   | OK Cancel |

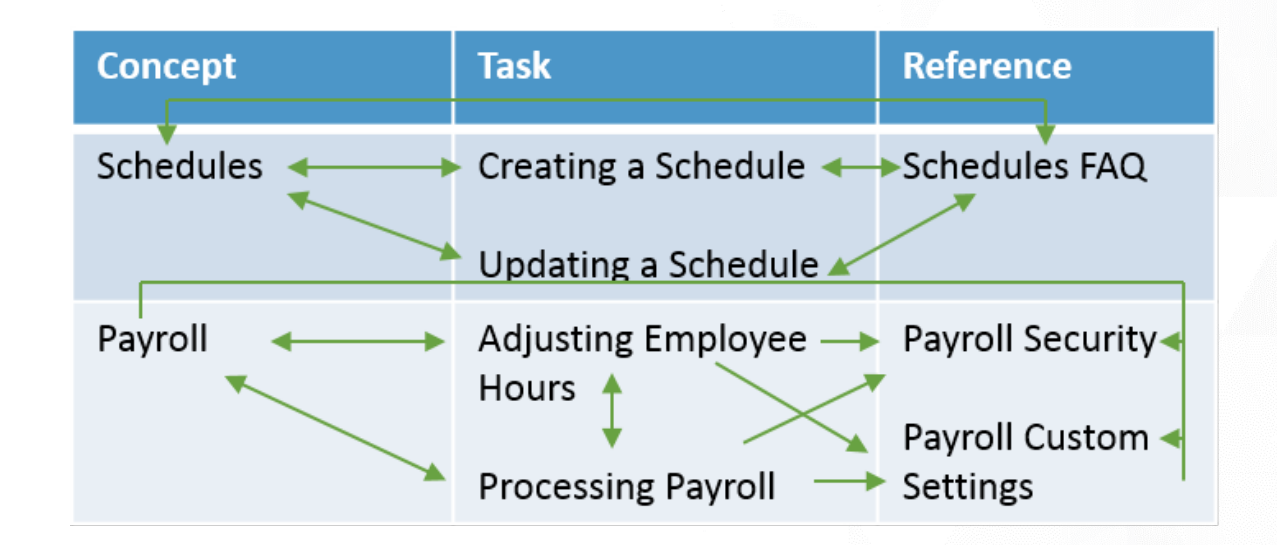

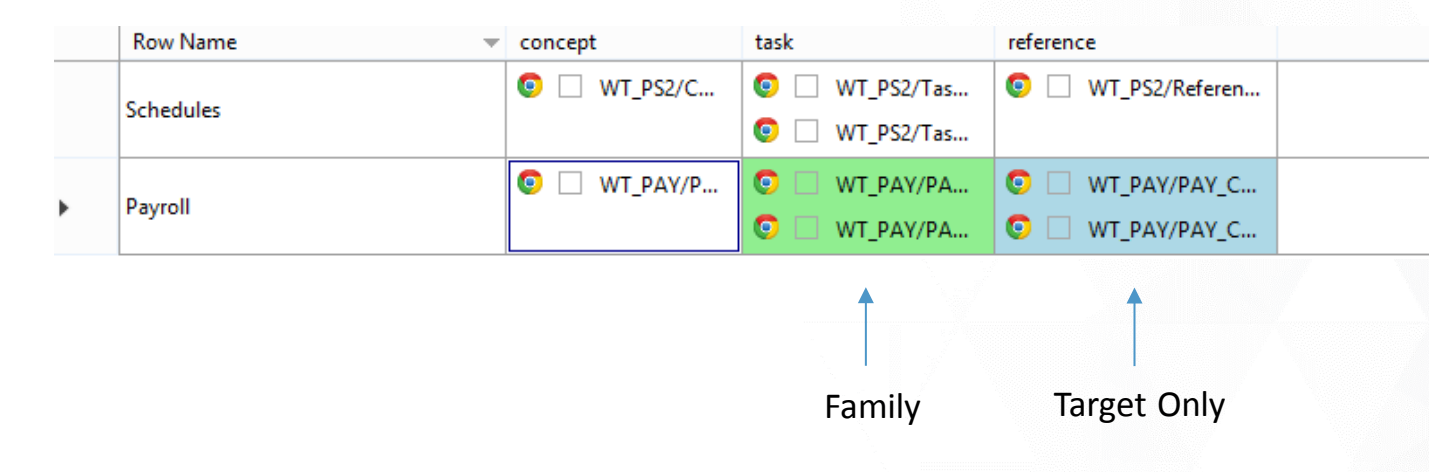

## **Relationship Table Proxies**

- Insert > Proxy > Relationship Proxy
- Insert in individual topics or master pages
- Can insert multiple proxies

|                     | ^ |
|---------------------|---|
|                     |   |
|                     |   |
| topic toolbar proxy |   |
| breadcrumbs proxy   |   |
|                     |   |
|                     |   |
|                     |   |
|                     |   |
|                     |   |
| relationships provy |   |
| reactoristips proxy | / |
|                     |   |
| topic body proxy    |   |
| <div></div>         |   |
|                     | ~ |

## **Styling Relationship Tables**

- You can set some styles using the Stylesheet Editor, but more advanced styling can be achieved using the text editor.
- Get comfortable using browser developer • tools.
- Complex selectors and attribute selectors  $\bullet$ are your friends!

Properties

mc-image-spacing

mc-index-headings

mc-italic-correction

mc-label

mc-label

The label

string

mc-language

mc-leader-align

mc-leader-format

|                       | 🗸 🗌 Hide Ir            | nherited Medium | n: (default) 🛛 🗸                                                                                                    | Show: Pr                                                                                          | operty Groups                                                                                    | 1.1                                                                  |                                                                         |                                                                                   |                                                       |                                      |
|-----------------------|------------------------|-----------------|----------------------------------------------------------------------------------------------------|---------------------------------------------------------------------------------------------------|--------------------------------------------------------------------------------------------------|----------------------------------------------------------------------|-------------------------------------------------------------------------|-----------------------------------------------------------------------------------|-------------------------------------------------------|--------------------------------------|
| Styles                |                        |                 |                                                                                                    |                                                                                                   | Properties                                                                                       |                                                                      |                                                                         |                                                                                   |                                                       |                                      |
| 🗄 MadCap   pageHead   | ler                    |                 |                                                                                                    | ^                                                                                                 | Font                                                                                             |                                                                      |                                                                         |                                                                                   |                                                       |                                      |
| 🖅 MadCap   popup      |                        |                 |                                                                                                    |                                                                                                   | 🗄 Background                                                                                     |                                                                      |                                                                         |                                                                                   |                                                       |                                      |
| MadCap   popupBoo     | ły                     |                 |                                                                                                    |                                                                                                   | Here Block                                                                                       |                                                                      |                                                                         |                                                                                   |                                                       |                                      |
| MadCap   popupHea     | h                      |                 |                                                                                                    |                                                                                                   | 🗄 Border                                                                                         |                                                                      |                                                                         |                                                                                   |                                                       |                                      |
| MadCap   qrCode       |                        |                 |                                                                                                    |                                                                                                   | ± Box                                                                                            |                                                                      |                                                                         |                                                                                   |                                                       |                                      |
| MatCap   related for  | nics Controll ist      |                 |                                                                                                    |                                                                                                   | E Cell                                                                                           |                                                                      |                                                                         |                                                                                   |                                                       |                                      |
| MadCap   relatedTop   | oicsControllistItem    |                 |                                                                                                    |                                                                                                   | ⊟ Liet                                                                                           |                                                                      |                                                                         |                                                                                   |                                                       |                                      |
| . MadCap   relatedTop | picsControlListtemLink | c               |                                                                                                    |                                                                                                   | I Table                                                                                          |                                                                      |                                                                         |                                                                                   |                                                       |                                      |
| HadCap   relationsh   | ipsHeading             |                 |                                                                                                    |                                                                                                   |                                                                                                  |                                                                      |                                                                         |                                                                                   |                                                       |                                      |
| MadCap   relationshi  | ipsltem                |                 |                                                                                                    |                                                                                                   |                                                                                                  |                                                                      |                                                                         |                                                                                   |                                                       |                                      |
| MadCap   relationshi  | ipsProxy               |                 |                                                                                                    | =                                                                                                 |                                                                                                  |                                                                      |                                                                         |                                                                                   |                                                       |                                      |
| MadCap   searchBarl   | Proxy                  |                 |                                                                                                    |                                                                                                   | Print Connect                                                                                    |                                                                      |                                                                         |                                                                                   |                                                       |                                      |
| MatCap   searchices   | uitsProxy              |                 |                                                                                                    |                                                                                                   |                                                                                                  |                                                                      |                                                                         |                                                                                   |                                                       |                                      |
| MadCap   shortcut     |                        |                 |                                                                                                    |                                                                                                   |                                                                                                  |                                                                      |                                                                         |                                                                                   |                                                       |                                      |
|                       |                        |                 |                                                                                                    |                                                                                                   |                                                                                                  | ATIMDE                                                               |                                                                         |                                                                                   |                                                       |                                      |
|                       |                        |                 |                                                                                                    |                                                                                                   |                                                                                                  |                                                                      |                                                                         |                                                                                   |                                                       |                                      |
|                       |                        |                 |                                                                                                    |                                                                                                   |                                                                                                  |                                                                      |                                                                         |                                                                                   |                                                       |                                      |
|                       |                        |                 |                                                                                                    |                                                                                                   |                                                                                                  |                                                                      | AD: Orog                                                                | dit Vondor Do                                                                     | oonoilioti                                            | 45                                   |
|                       |                        |                 | Elements                                                                                                    | Network                                                                                           | <ul> <li>Sources</li> </ul>                                                                      | Timeline                                                             | Profiles                                                                | Resources                                                                         | Audits                                                | Cons                                 |
|                       | •                      |                 |                                                                                                    |                                                                                                   | C Sources                                                                                        |                                                                      |                                                                         |                                                                                   |                                                       |                                      |
|                       | ^                      | -               | ►<                                                                                                    | /p>                                                                                               | C Sources                                                                                        |                                                                      |                                                                         |                                                                                   |                                                       |                                      |
|                       | ^                      |                 | ▶<<br>▶ <div< td=""><td>/p&gt;<br/>class="</td><td>4CDropDown</td><td>dropDown</td><td>MCDropDo</td><td>own_Closed"</td><td>style="</td><td>floa</td></div<>                                                                                                    | /p><br>class="                                                                                    | 4CDropDown                                                                                       | dropDown                                                             | MCDropDo                                                                | own_Closed"                                                                       | style="                                               | floa                                 |
|                       | ^                      |                 | ▶<<br>▶ <div (<br="">▶ <div (<="" td=""><td>/p&gt;<br/>class="<br/>class="</td><td>ICDropDown</td><td>dropDown</td><td>MCDropDo<br/>MCDropDo</td><td>own_Closed"<br/>own_Closed"</td><td>style="<br/>style="</td><td>floa<br/>floa</td></div></div>                                                                                                    | /p><br>class="<br>class="                                                                         | ICDropDown                                                                                       | dropDown                                                             | MCDropDo<br>MCDropDo                                                    | own_Closed"<br>own_Closed"                                                        | style="<br>style="                                    | floa<br>floa                         |
|                       | ^                      |                 | ▶<<br>▶ <div (<br="">▶ <div (<br="">▼ <div (<="" td=""><td>/p&gt;<br/>class="<br/>class="<br/>class="</td><td>ICDropDown</td><td>dropDown<br/>dropDown<br/>dropDown</td><td>MCDropDo<br/>MCDropDo<br/>MCDropDo</td><td>own_Closed"<br/>own_Closed"<br/>own_Open" s</td><td>style="<br/>style="<br/>tyle="fl</td><td>floa<br/>floa<br/>bat:</td></div></div></div>                                                                                                    | /p><br>class="<br>class="<br>class="                                                              | ICDropDown                                                                                       | dropDown<br>dropDown<br>dropDown                                     | MCDropDo<br>MCDropDo<br>MCDropDo                                        | own_Closed"<br>own_Closed"<br>own_Open" s                                         | style="<br>style="<br>tyle="fl                        | floa<br>floa<br>bat:                 |
|                       | ^                      |                 | ▶<<br>▶ <div (<br="">▶ <div (<br="">♥ <div (<br="">♥ <div (<br="">♥ <spa< td=""><td>/p&gt;<br/>class=" <br/>class=" <br/>class=" <br/>an class</td><td>ICDropDown<br/>ICDropDown<br/>ICDropDown<br/>=="MCDropDown</td><td>dropDown<br/>dropDown<br/>dropDown<br/>wnHead d</td><td>MCDropDo<br/>MCDropDo<br/>MCDropDo<br/>ropDownHe</td><td>own_Closed"<br/>own_Closed"<br/>own_Open" s<br/>ead"&gt;</td><td>style="<br/>style="<br/>tyle="fl</td><td>floa<br/>floa<br/>pat:</td></spa<></div></div></div></div>                                                                                                    | /p><br>class=" <br>class=" <br>class=" <br>an class                                               | ICDropDown<br>ICDropDown<br>ICDropDown<br>=="MCDropDown                                          | dropDown<br>dropDown<br>dropDown<br>wnHead d                         | MCDropDo<br>MCDropDo<br>MCDropDo<br>ropDownHe                           | own_Closed"<br>own_Closed"<br>own_Open" s<br>ead">                                | style="<br>style="<br>tyle="fl                        | floa<br>floa<br>pat:                 |
|                       | ^                      |                 | ▶<<br>▶ <div (<br="">▶ <div (<br="">▼ <div (<br="">▼ <spa<br>▶ <a< td=""><td>/p&gt;<br/>class="<br/>class="<br/>class="<br/>an class<br/>a href="</td><td>4CDropDown<br/>4CDropDown<br/>4CDropDown<br/>5="MCDropDo</td><td>dropDown<br/>dropDown<br/>dropDown<br/>wnHead d<br/>:void(0)</td><td>MCDropDo<br/>MCDropDo<br/>MCDropDo<br/>ropDownHe<br/>;" class=</td><td>own_Closed"<br/>own_Closed"<br/>own_Open" s<br/>ad"&gt;<br/>"MCDropDowr</td><td>style="<br/>style="<br/>tyle="fl<br/>HotSpot</td><td>floa<br/>floa<br/>oat:<br/>drog</td></a<></spa<br></div></div></div>                                                                                                    | /p><br>class="<br>class="<br>class="<br>an class<br>a href="                                      | 4CDropDown<br>4CDropDown<br>4CDropDown<br>5="MCDropDo                                            | dropDown<br>dropDown<br>dropDown<br>wnHead d<br>:void(0)             | MCDropDo<br>MCDropDo<br>MCDropDo<br>ropDownHe<br>;" class=              | own_Closed"<br>own_Closed"<br>own_Open" s<br>ad"><br>"MCDropDowr                  | style="<br>style="<br>tyle="fl<br>HotSpot             | floa<br>floa<br>oat:<br>drog         |
|                       | ^                      |                 | ▶<<br>▶ <div<br>▶ <div<br>♥ <div<br>♥ <div<br>♥ <spa<br>▶ <a<br><td>/p&gt;<br/>class="/<br/>class="/<br/>class="/<br/>an class<br/>a href="<br/>pan&gt;</td><td>MCDropDown<br/>MCDropDown<br/>MCDropDown<br/>s="MCDropDo<br/>javascript</td><td>dropDown<br/>dropDown<br/>dropDown<br/>wnHead d<br/>:void(0)</td><td>MCDropDo<br/>MCDropDo<br/>MCDropDo<br/>ropDownHe<br/>;" class=</td><td>own_Closed"<br/>own_Closed"<br/>own_Open" s<br/>ead"&gt;<br/>"MCDropDowr</td><td>style="<br/>style="<br/>tyle="fl<br/>HotSpot</td><td>floa<br/>floa<br/>oat:<br/>drop</td></a<br></spa<br></div<br></div<br></div<br></div<br>                                                                                                    | /p><br>class="/<br>class="/<br>class="/<br>an class<br>a href="<br>pan>                           | MCDropDown<br>MCDropDown<br>MCDropDown<br>s="MCDropDo<br>javascript                              | dropDown<br>dropDown<br>dropDown<br>wnHead d<br>:void(0)             | MCDropDo<br>MCDropDo<br>MCDropDo<br>ropDownHe<br>;" class=              | own_Closed"<br>own_Closed"<br>own_Open" s<br>ead"><br>"MCDropDowr                 | style="<br>style="<br>tyle="fl<br>HotSpot             | floa<br>floa<br>oat:<br>drop         |
|                       |                        |                 | ▶<<br>▶ <div<br>♥ <div<br>♥ <div<br>♥ <spa<br>▶ <a<br></a<br></spa<br><td>/p&gt;<br/>class="/<br/>class="/<br/>class="/<br/>an class<br/>a href="<br/>pan&gt;<br/>/ class=</td><td>4CDropDown<br/>4CDropDown<br/>4CDropDown<br/>5="MCDropDo<br/>(javascript<br/>="MCDropDo</td><td>dropDowr<br/>dropDowr<br/>dropDowr<br/>wnHead d<br/>:void(0)</td><td>MCDropDo<br/>MCDropDo<br/>MCDropDo<br/>ropDownHe<br/>;" class=</td><td>own_Closed"<br/>own_Closed"<br/>own_Open" s<br/>ead"&gt;<br/>"MCDropDowr<br/>dy" style="u</td><td>style="<br/>style="<br/>tyle="fl<br/>HotSpot<br/>width: 2</td><td>floa<br/>floa<br/>oat:<br/>drop</td></div<br></div<br></div<br>                                                                      | /p><br>class="/<br>class="/<br>class="/<br>an class<br>a href="<br>pan><br>/ class=               | 4CDropDown<br>4CDropDown<br>4CDropDown<br>5="MCDropDo<br>(javascript<br>="MCDropDo               | dropDowr<br>dropDowr<br>dropDowr<br>wnHead d<br>:void(0)             | MCDropDo<br>MCDropDo<br>MCDropDo<br>ropDownHe<br>;" class=              | own_Closed"<br>own_Closed"<br>own_Open" s<br>ead"><br>"MCDropDowr<br>dy" style="u | style="<br>style="<br>tyle="fl<br>HotSpot<br>width: 2 | floa<br>floa<br>oat:<br>drop         |
|                       | <b>^</b>               |                 | ▶ _<,<br>▶ <div<br>▶ <div<br>♥ <div<br>♥ <spa<br>▶ <a<br></a<br></spa<br><td>/p&gt;<br/>class="/<br/>class="/<br/>class="/<br/>an class<br/>a href="<br/>pan&gt;<br/>/ class=<br/>tiv class=</td><td>4CDropDown<br/>4CDropDown<br/>4CDropDown<br/>5="MCDropDo<br/>javascript<br/>="MCDropDov<br/>5= MCRclat</td><td>dropDowr<br/>dropDowr<br/>dropDowr<br/>wnHead d<br/>:void(0)<br/>nBody dr</td><td>MCDropDo<br/>MCDropDo<br/>MCDropDo<br/>ropDownHe<br/>;" class=<br/>opDownBoo</td><td>own_Closed"<br/>own_Closed"<br/>own_Open" s<br/>ead"&gt;<br/>"MCDropDowr<br/>dy" style="(</td><td>style="<br/>style="<br/>tyle="fl<br/>HotSpot<br/>vidth: 2</td><td>floa<br/>floa<br/>oat:<br/>drop<br/>MOpx</td></div<br></div<br></div<br> | /p><br>class="/<br>class="/<br>class="/<br>an class<br>a href="<br>pan><br>/ class=<br>tiv class= | 4CDropDown<br>4CDropDown<br>4CDropDown<br>5="MCDropDo<br>javascript<br>="MCDropDov<br>5= MCRclat | dropDowr<br>dropDowr<br>dropDowr<br>wnHead d<br>:void(0)<br>nBody dr | MCDropDo<br>MCDropDo<br>MCDropDo<br>ropDownHe<br>;" class=<br>opDownBoo | own_Closed"<br>own_Closed"<br>own_Open" s<br>ead"><br>"MCDropDowr<br>dy" style="( | style="<br>style="<br>tyle="fl<br>HotSpot<br>vidth: 2 | floa<br>floa<br>oat:<br>drop<br>MOpx |

(not set) (not set) (not set) **Related Concepts** (not set) (not set) (not set) ... class="conceptItem\_concept\_0">... 1 ....

## **Complex and Attribute Selectors**

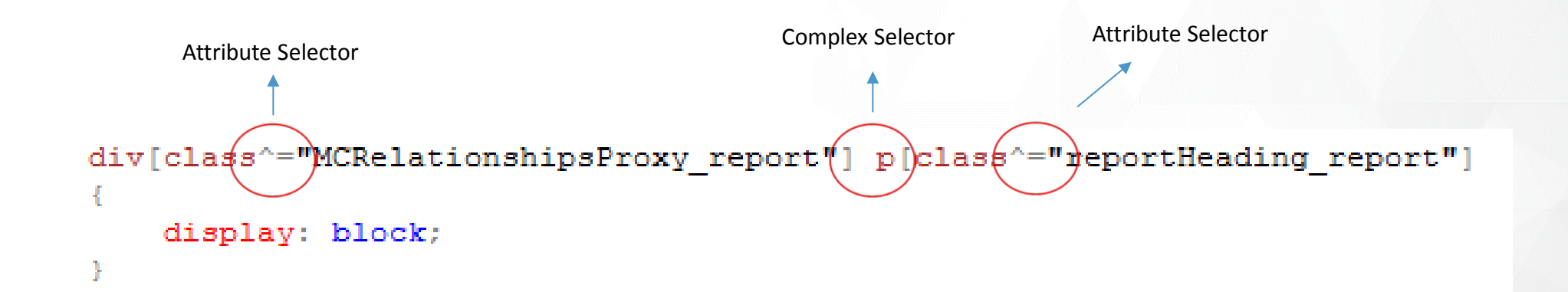

## Some Examples

Problem: Can't change the label on the headings!Solution: Use the Stylesheet editor to edit the mc-label class for the specific heading sub-class.

| mc-image-spacing     |
|----------------------|
| mc-index-headings    |
| mc-italic-correction |
| mc-label             |
| mc-language          |
| mc-leader-alion      |

| (not set)     |     |
|---------------|-----|
| (not set)     |     |
| (not set)     |     |
| Related Conce | pts |
|               |     |
| (not set)     |     |

**Problem**: Can't edit the style of the links in the table! **Solution**: Use complex and attribute selectors to change only the links in the table.

```
div[class = "MCRelationshipsProxy" a
{
    color: red;
}
```

## Dropdowns

### No Dropdowns

#### Related Concepts

Payroll Menu

Related Tasks

Adjusting Hours after Pay Check has been issued

**Reference Materials** 

Payroll Security

Payroll Custom Settings

| Dropdowns                   |       |                 |            |
|-----------------------------|-------|-----------------|------------|
| Concepts                    | Tasks | ▼ Reports       | References |
| Related Concepts            |       | Related Reports |            |
| Canada Holiday Pay          |       | ARP Formats     |            |
| Payroll Custom Settings     |       | ARP Formats     |            |
| Tax Filing Interface Custom |       | 401K Report 5x  |            |
| <u>Settings</u>             |       | PAY: 941 Report |            |

Each individual dropdown is actually a relationship proxy, with only the relevant links displayed.

## **Creating Dropdowns**

- Create a MadCap|relationshipsProxy stylesheet class for each heading you need
- Enter a dropdown into the Master Page for each class you created
- Enter a Relationships proxy into each of those dropdowns, selecting the applicable stylesheet class
- Use a combination of attribute and complex selectors to set all paragraph elements to display:none for each class

```
div[class = MCRelationshipProxy_report" p
{
    display: none;
}
```

• Use a combination of attribute and complex selectors to set the Rel Table heading and item to display:block

```
div[class^="MCRelationshipProxy_report"] p[class^="reportItem_report"]
{
    display:block;
    }
    div[class^="MCRelationshipsProxy_report"] p[class^="reportHeading_report"]
    {
        display: block;
    }
}
```

## Associating with a Target

- Open Target
- Relationship Tables tab

| General            | Select RelationshipTables To Use When Generating Output |  |  |  |
|--------------------|---------------------------------------------------------|--|--|--|
| Skin               | Relationship Table File 🔺                               |  |  |  |
| Conditional Text   | AP AP                                                   |  |  |  |
|                    | AR                                                      |  |  |  |
| Variables          | Basics                                                  |  |  |  |
| Publishing         | Blank                                                   |  |  |  |
| Classes            | ✓ eHub                                                  |  |  |  |
| Glossary           | HR HR                                                   |  |  |  |
| Relationship Table | INS INS                                                 |  |  |  |
| Advanced           | JOB JOB                                                 |  |  |  |

## Some Tips

- Have a clear, defined content model
- Don't trust preview, run local builds
- Read up on CSS positioning
- Take the time to understand how Flare builds out links in a relationship table

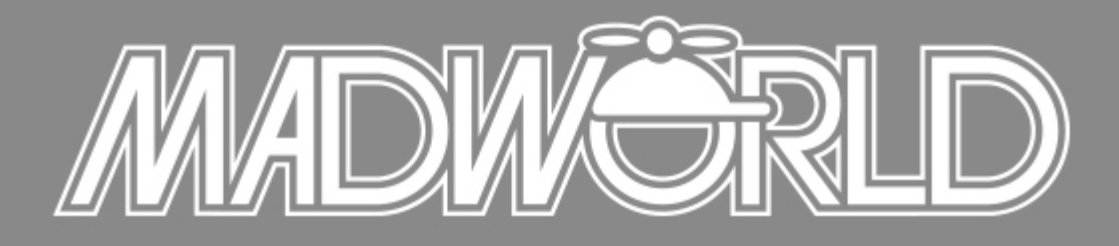

The Premier Technical Communication and Content Strategy Conference APRIL 10-12, 2016 | SAN DIEGO, CALIFORNIA

## NEXT EARLY-BIRD DISCOUNT: REGISTER BY JANUARY 15<sup>TH</sup> TO SAVE!

\$100 Off Conference Packages | \$100 Off Advanced Training Workshop

ww.MadWorldConference.com

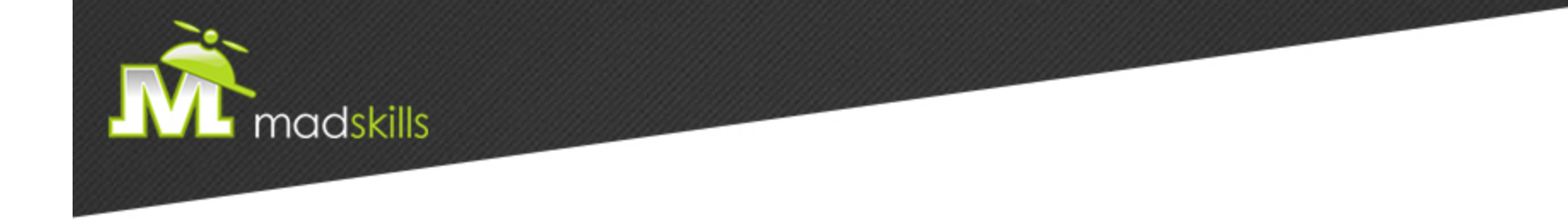

### THANK YOU FOR ATTENDING TODAY'S WEBINAR!

As a webinar attendee, receive \$100 OFF our next advanced training course. Just \$499 per student!

MadCap Flare CSS Training January 12-13, 2015 (web-based) MadCap Flare Single Sourcing Training January 14-15, 2015 (web-based)

\*Offer valid through December 31, 2015.

Note: Courses subject to change. Availability based on student registration.

TO RECEIVE YOUR DISCOUNT, CONTACT: sales@madcapsoftware.com | +1 858.320.0387 opt.1

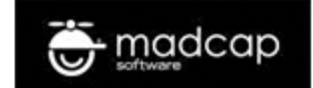

## Questions?